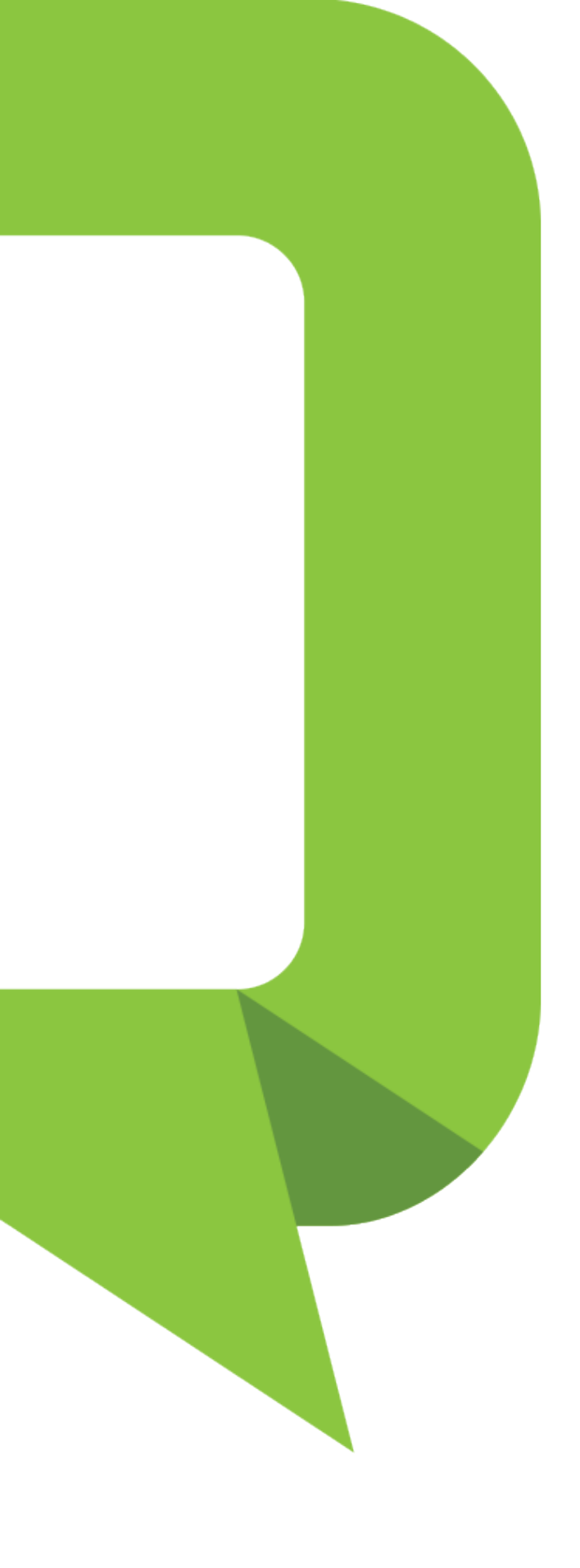

# Getting around the new tiqbiz app

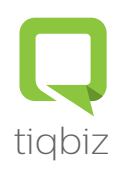

## Latest post

The front screen of tiqbiz displays the latest post made to you

|                                                 | Q                                                                |                                                            | 0                                                           |                                                                       | D |                                     |
|-------------------------------------------------|------------------------------------------------------------------|------------------------------------------------------------|-------------------------------------------------------------|-----------------------------------------------------------------------|---|-------------------------------------|
|                                                 |                                                                  | 2                                                          |                                                             |                                                                       |   |                                     |
| A GOOD EXAMPLE PRIMARY                          |                                                                  |                                                            |                                                             |                                                                       |   |                                     |
|                                                 | A Goo                                                            | od Examp                                                   | ole Primary                                                 | School                                                                |   |                                     |
| Late<br>10:42AM                                 | st post<br>VI • Grade                                            | 5                                                          |                                                             |                                                                       | • | <br>New post that has not been read |
| Footbal                                         | II training                                                      | 9                                                          |                                                             |                                                                       |   |                                     |
| The gir<br>school<br>and Th<br>footba<br>welcor | rls footba<br>I holiday<br>nursday r<br>II oval. A<br>me to atte | all team v<br>s. Traini<br>mornings<br>Ill girls w<br>end. | vill be traini<br>ng will be h<br>at 10.00an<br>ho have bee | ng during the<br>eld on Tuesday<br>n on the school<br>en training are |   | Story preview                       |
|                                                 |                                                                  | VIEW                                                       | IEWSFEED                                                    |                                                                       | ] | Full story                          |

### One Newsfeed

Individual box newsfeeds have been removed. Tiqbiz now streams all your selections into one newsfeed.

| € \                                                                                     |                                                                 |
|-----------------------------------------------------------------------------------------|-----------------------------------------------------------------|
| A GOOD EXAMPLE PRIMARY<br>SCHOOL<br>A Good Example Primary School                       |                                                                 |
| Calendar Contribute<br>Now Interviews newsletters Qkr                                   |                                                                 |
| Free dress day<br>Mon, 11:34AM • Grade 3, Grade 4<br>Free dress day is on this Thursday | Your box selections are shown at the top of each newsfeed post. |
| ■ View full details                                                                     |                                                                 |
| School bus is running late<br>Mon, 11:28AM • Grade 3, Grade 4                           |                                                                 |

#### Note for people connected to a school:

The new tiqbiz does not require the 'Whole School' box and in most cases has been removed from schools accounts.

Simply select the boxes that apply to you and you will receive all the relevant information from your school.

## Changing your box selections

All of the boxes are located inside your home page. Changing your selection is done by simply clicking 'Add' or 'Remove'

| <ul> <li>← E</li> <li>← E</li> <li>→ E</li> <li>→ E</li></ul> | Click menu icon to open box options          |
|----------------------------------------------------------------------------------------------------|----------------------------------------------|
| Calendar     Contribute<br>Now     Interviews     newsletters     Qkr                                                                                                    |                                              |
| Free dress day<br>Mon, 11:34AM • Grade 3, Grade 4<br>Free dress day is on this Thursday                                                                                                    |                                              |
| View full details                                                                                                    |                                              |
| Mon, 11:28AM • Grade 3, Grade 4                                                                                                    |                                              |
| ← ADD/REMOVE BOXES REMOVE ALL                                                                                                    |                                              |
| A Good Example PS                                                                                                    | Click Add or Remove to change your selection |
| Grade 1 Add                                                                                                    |                                              |
| Grade 2<br>A Good Example PS                                                                                                    |                                              |
| Grade 3<br>A Good Example PS                                                                                                    |                                              |
| Grade 4 A Good Example PS Add                                                                                                    |                                              |

# Setting Translation

|                                                                                                    |                                                 | 1. Click on your profile icon                               |
|----------------------------------------------------------------------------------------------------|-------------------------------------------------|-------------------------------------------------------------|
| A GOOD EXAMPLE F<br>SCHOOL<br>A Good Example Primary S                                                  | PRIMARY<br>School                               | Note: iPhone icon is located<br>at the bottom of the screen |
| ① Latest post<br>Mon. 11:34AM • Grade 3                                                                 |                                                 |                                                             |
| Send again                                                                                              |                                                 |                                                             |
| Here it comes                                                                                           |                                                 |                                                             |
| VIEW NEWSFEED                                                                                           |                                                 |                                                             |
|                                                                                                    |                                                 |                                                             |
| First name * John                                                                                       |                                                 | 2. Click translation and select your preferred language     |
| Last name * Smith                                                                                       |                                                 |                                                             |
| Country * Australia                                                                                     |                                                 |                                                             |
| Only show me content from my cou                                                                        | ntry                                            |                                                             |
| Receive notifications as emails                                                                         |                                                 |                                                             |
| Translation No translation                                                                              |                                                 |                                                             |
| Selecting a language above will auto<br>translate all Posts, Quicklinks and N<br>the selected language. | omatically<br>lotifications to<br>ation will be |                                                             |
| pertormed.                                                                                              |                                                 |                                                             |
| SETTINGS                                                                                                |                                                 |                                                             |
| Change email                                                                                            | >                                               |                                                             |
| Change password                                                                                         |                                                 | tiqbiz                                                      |